## IPアドレスでの受信設定(Windows Liveメール2012版)

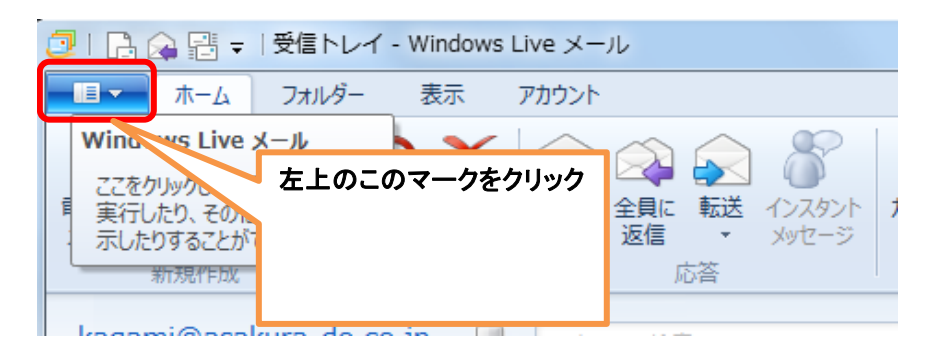

| ②   □ □ □ □ □ □ □ □ □ □ □ □ □ □ □ □ □ □                                                    |                                   |                           |  |
|--------------------------------------------------------------------------------------------|-----------------------------------|---------------------------|--|
|                                                                                            |                                   |                           |  |
| 新規作成(№) ▶                                                                                  | デオール( <u>M</u> )                  |                           |  |
| 保存( <u>S</u> )                                                                             | @ 電子メール アカウント(E)                  |                           |  |
| €D局(P)                                                                                     | <sup>™</sup> ニュースグループ( <u>N</u> ) | オプションの電子メールア<br>カウントをクリック |  |
| メッセージのインポート( <u>I</u> )                                                                    | <u></u> 77−۴( <u>F</u> )          |                           |  |
| ■ 電子メールのエクスポート(E) ・                                                                        | マキュリティのオプション( <u>S</u> )          |                           |  |
| オプション( <u>0</u> )                                                                          |                                   |                           |  |
| (「ージョン情報( <u>B</u> )                                                                       |                                   |                           |  |
| <u>終了(X)</u> 終了(X)                                                                         |                                   |                           |  |
| <ul> <li>電子メールのエクスポート(E) ▶</li> <li>オプション(Q)</li> <li>バージョン情報(B)</li> <li>終了(X)</li> </ul> | ▼ セキュリティのオブション(S)…                |                           |  |

| アカウント                                                                                   | ×                                                                                                    |
|-----------------------------------------------------------------------------------------|----------------------------------------------------------------------------------------------------|
| アカウンド<br>電子メール アカウントやニュースグループを新しく登録<br>プを編集、エクスポート、削除するには、対象をクリック<br>メール<br>ディレクトリ サービス | まするには、[追加]をクリックします。追加したアカウントやニュースグルークしてから、希望の動作をクリックします。 追加をクリック 追加をクリック プロパティ(P) 既定に設定(D) インポート(I) エクスポート(E) |
|                                                                                         |                                                                                                    |
|                                                                                         | 閉じる                                                                                                    |

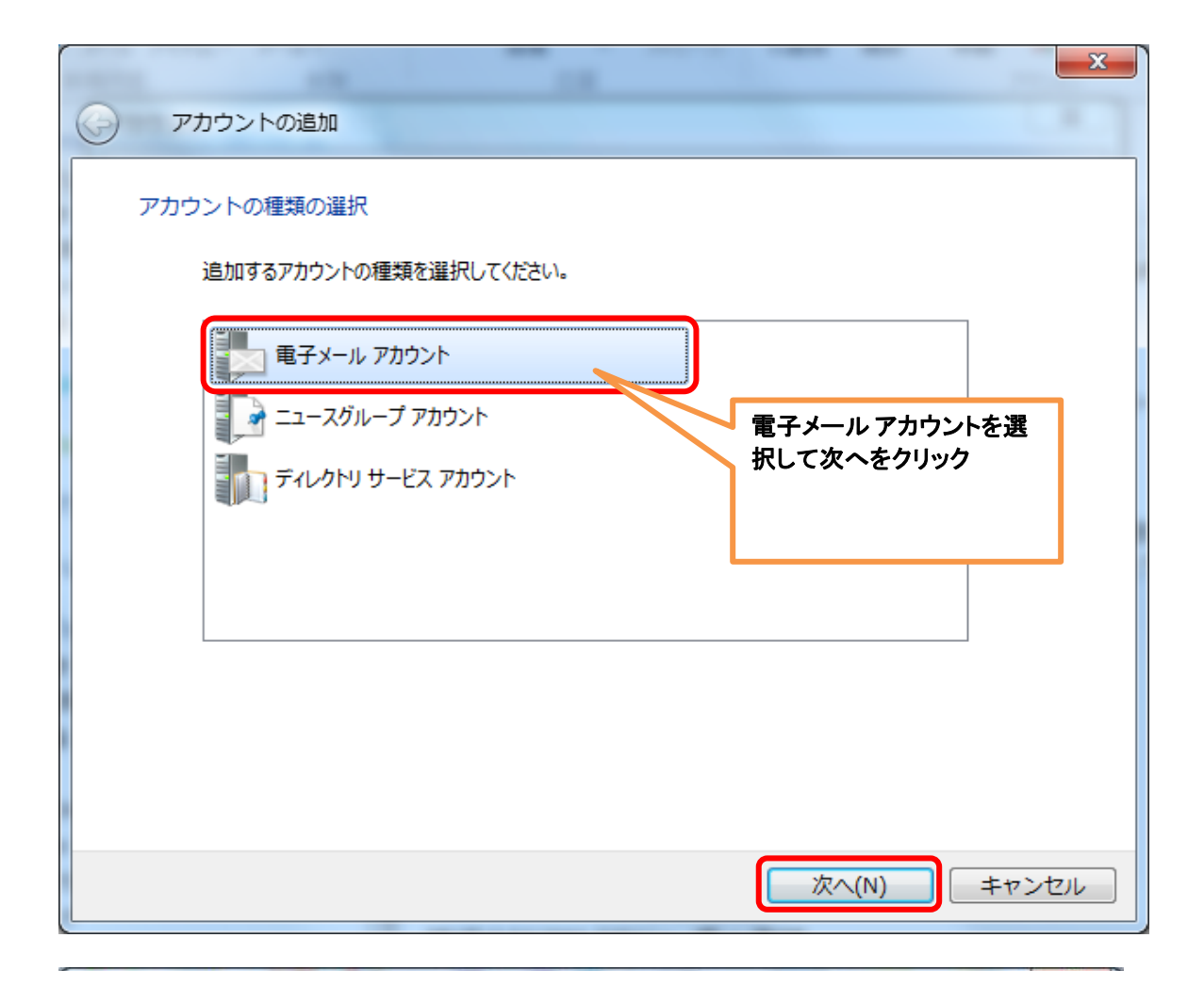

| O Windows Live メール                                                              |                                                                                                  |
|---------------------------------------------------------------------------------|--------------------------------------------------------------------------------------------------|
| 自分の電子メール アカウント<br>Windows Live ID をお持ちの場合はここでサインイン<br>Windows Live にサインイン       | を追加する<br>してください。                                                                                 |
| ★子メール アドレス:<br>Wir<br>使し<br>新しく Windows Live メール アドレスを作<br>成する方はこちら<br>パスワード:   | ndows Live メール ではほとんどの電子メール アカウントをお<br>Ncなれます。たとえば<br>tmail<br>iail<br>が利用可能です。<br>メールアドレスと、パスワー |
| <ul> <li>✓ パスワードを保存する(<u>B</u>)</li> <li>表示名:</li> <li>例: Taro Chofu</li> </ul> | トを人力して次へをクリック<br>※表示名は任意                                                                         |
| <ul> <li>□ この電子メール アカウントを既定にする。</li> <li>□ 手動でサーバー設定を構成する(<u>C</u>)</li> </ul>  | キャンセル 次へ                                                                                         |
| 🕑 Windows Live メール                                                              |                                                                                                  |
| サーバー設定を構成<br>電子メールサーバーの設定がわからない場合は、ISP 3                                        | またはネットワーク管理者に連絡してください。                                                                           |
| 受信サーバー情報                                                                        | 送信サーバー情報                                                                                         |
| サーバーの種類:                                                                        | サーバーのアドレス: ポート:                                                                                  |
| POP                                                                             | <ul> <li>▼ 183.181.6.27</li> <li>587</li> </ul>                                                  |
| サーバーのアドレス: ポート                                                                  | セキュリティで保護された接続 (SSL) が必要( <u>R</u> )<br>:<br>▼ 認証が必要(A)                                          |
| 183.181.6.27                                                                    |                                                                                                  |
| セキュリティで保護された接続 (SSL) が必要(R)                                                     | 母信,送信レキサーバーのマビレフロ                                                                                |
| 次を使用して認証する:                                                                     |                                                                                                  |
|                                                                                 | 183.181.6.2/ <b>JCA/J</b>                                                                        |
| クリア テキスト                                                                        | ■ 183.181.6.27」とヘリ<br>送信サーバー情報のポートの数値は「587」                                                      |
| クリア テキスト<br>ログオン ユーザー名:                                                         | 183.181.6.27」とヘガ<br>送信サーバー情報のポートの数値は「587.<br>に変更し、認証が必要にチェックを入れ次<br>へをクリック                       |

戻る

キャンセル

次^

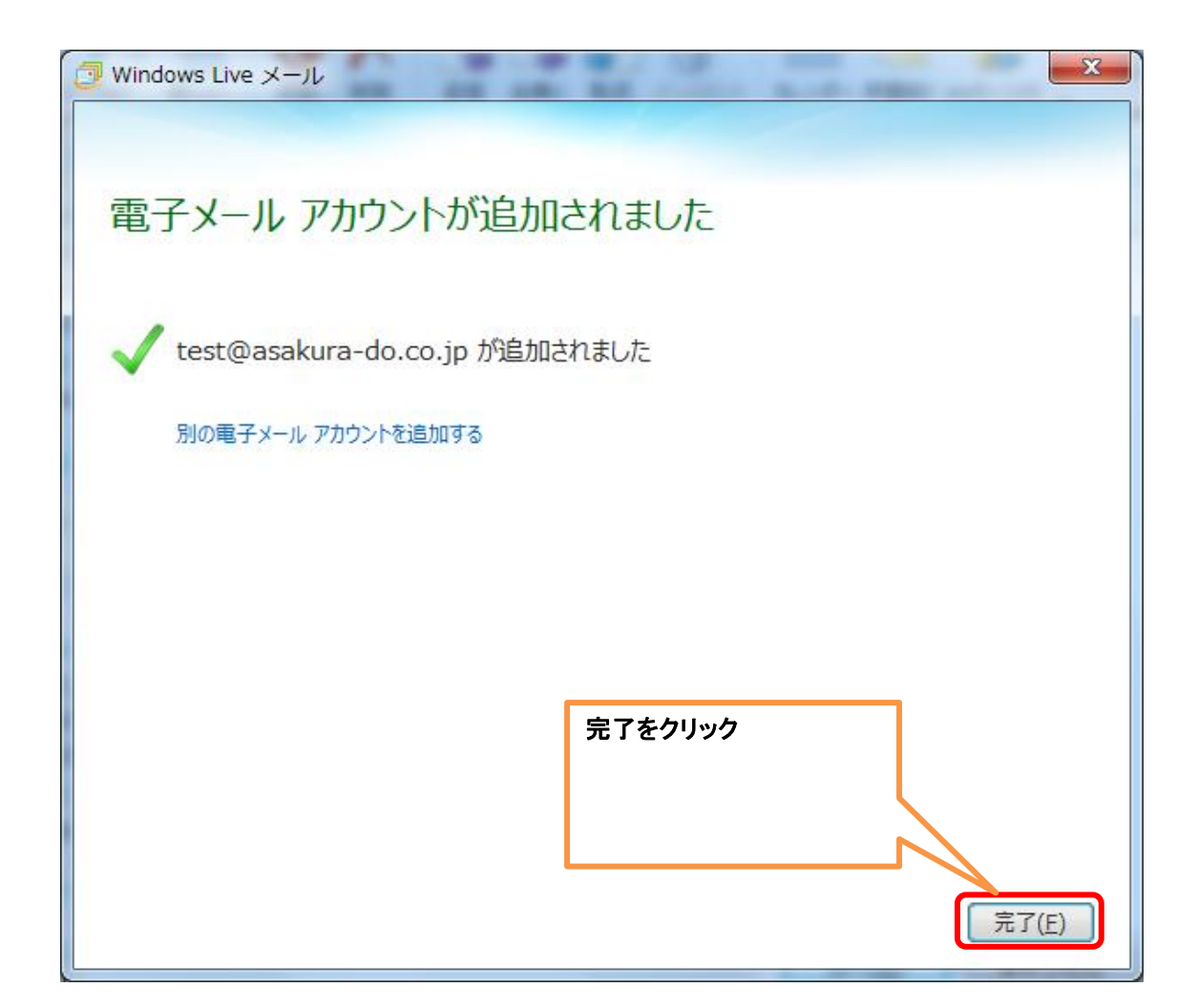

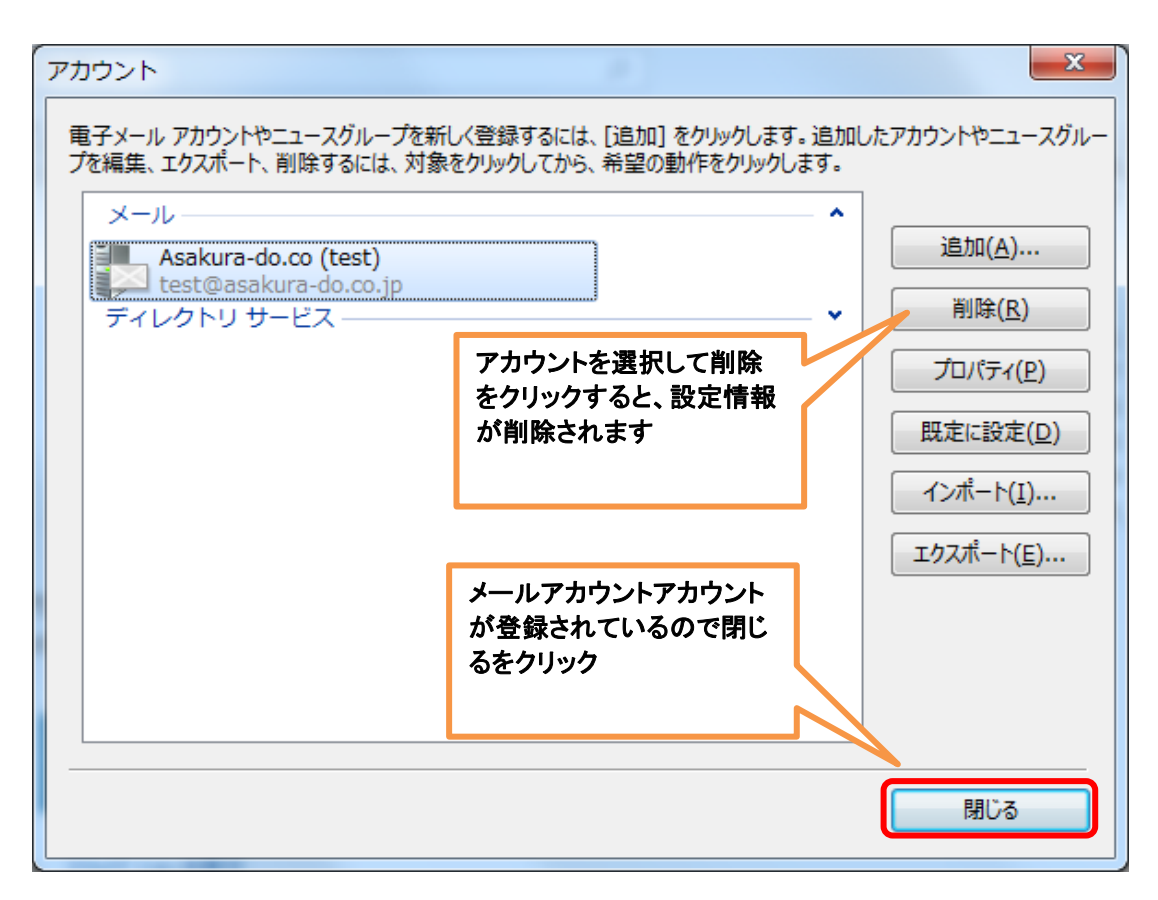

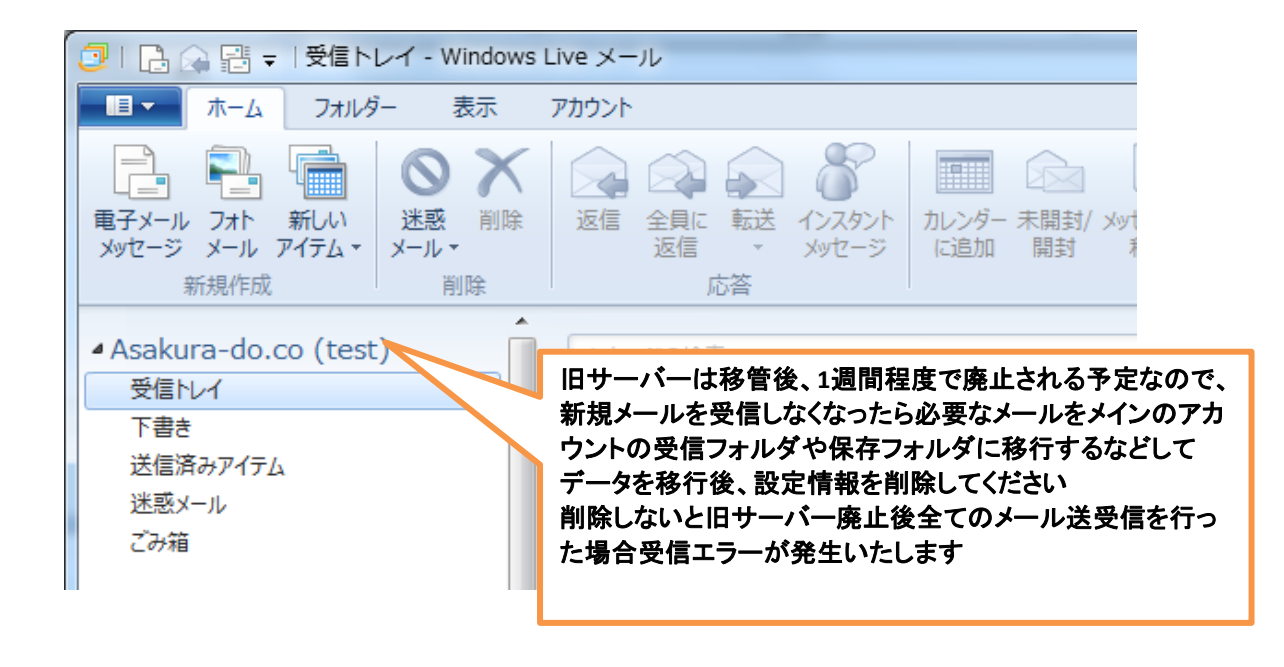